Veuillez suivre les étapes suivantes pour générer une lettre d'invitation pour les membres en règle de votre club. Une fois la lettre terminée, vous aurez la possibilité de la **Sauvegarder** ou de l'**Imprimer**.

- 1. Connectez-vous à MyLCI
- 2. Cliquez sur Mes Lions clubs
  - a. Choisissez Rapports

## PAGE D'ACCUEIL

| My Lions Clubs - My Districts -                        | My Multiple Districts -                                                                                                    | My Areas 👻 My Co                                                                                                    | instit                                                                                                    |
|--------------------------------------------------------|----------------------------------------------------------------------------------------------------|----------------------------------------------------------------------------------------------------|----------------------------------------------------------------------------------------------------|
| Members                                                |                                                                                                    |                                                                                                    |                                                                                                    |
| Club Info<br>Officers                                  |                                                                                                    |                                                                                                    |                                                                                                    |
| International Convention Delegates                     |                                                                                                    |                                                                                                    | M                                                                                                    |
| Service Activities                                     |                                                                                                    | Ciubs                                                                                                    | 20                                                                                                    |
| Signature Service Activities<br>Service Activity Goals | Chartered                                                                                                    | 621                                                                                                    | 5                                                                                                    |
|                                                        | Quo                                                                                                    | 41                                                                                                    | M                                                                                                    |
|                                                        | led                                                                                                    | 207                                                                                                    | č                                                                                                    |
| Reports                                                | 2                                                                                                    | 197                                                                                                    | 0                                                                                                    |
| Data Download<br>Membership Cards                      | Active                                                                                                    | 46936                                                                                                    | 3                                                                                                    |
|                                                        | d                                                                                                    |                                                                                                    | E.                                                                                                    |
|                                                        |                                                                                                    |                                                                                                    |                                                                                                    |
|                                                        | My Lions Clubs  My Districts Members Club Info Officers International Convention Delegates Service Activities Signature Service Activities Service Activity Goals  Reports Data Download Membership Cards | My Lions Clubs ·       My Districts ·       My Multiple Districts ·         Members       Club Info         Officers       International Convention Delegates         Service Activities       Chartered         Signature Service Activities       Chartered         Service Activity Goals       Id         Reports       Membership Cards | My Lions Clubs       My Districts       My Multiple Districts       My Areas       My Contract         Members       Club Info       Officers       International Convention Delegates       International Convention Delegates         Service Activities       Signature Service Activities       621       Outouts       101         Service Activity Goals       Interned       621       Outouts       101         Reports       Outouts       101       101       101       101         Data Download       Membership Cards       Active       46936       46936       101 |

- 3. Sélectionnez Invitation à la Convention internationale
- 4. Cliquez sur **Sélectionner le membre** pour afficher la liste des membres

### PAGE RAPPORTS

| Home My Leo Clubs - My Lio S Clubs -                                                                                                    | My Districts - My Multiple Districts                                                    | <ul> <li>My Areas - My Constitutional Are</li> </ul>                                                                                                    | LCI Admin 🗸                                                                               |
|----------------------------------------------------------------------------------------------------|-----------------------------------------------------------------------------------------|----------------------------------------------------------------------------------------------------|-------------------------------------------------------------------------------------------|
| A 112 (128935) - Pending Charte - District 318                                                                                                    | 8 A - INDIA                                                                             |                                                                                                    | Select a different club •                                                                 |
| Available Reports<br>Club Attendance Sheet<br>Club Monthly Reporting History<br>Monthly Membership Report - Detail<br>Club Roster<br>Club Roster of Member nip Data<br>Family Unit Report                                          | Report Information<br>Report Name<br>Description<br>Selected Member<br>Spouse/Companion | International Conventiol Invitation<br>This report will print an invitation letter for<br>a Spouse/Significant Other of Child/Chil<br>Convention, enter the names is the pror<br>Nonciselection Select Member | or the member selected. If the member has<br>dren traveling to the International<br>nots. |
| Lions Club Officer Report for Current Year<br>Lions Club Contact List<br>Lions District Officer Contact List<br>Lions Club Officer Report for Next Year<br>Member Information Update Report<br>International Convention Invitation | Child/Children Name                                                                     |                                                                                                    | View/Print                                                                                |

5. La liste des membres du club s'affiche.

6. Cliquez sur le Lion souhaitant obtenir une lettre d'invitation

# FENETRE SELECTIONNER LE MEMBRE

| Home            | My Leo Clubs +         | My Lions Clubs +                      | My Districts - | My Multiple Districts - | My Areas 👻                    | My Constitutional Areas + | LCI Admin +               |
|-----------------|------------------------|---------------------------------------|----------------|-------------------------|-------------------------------|---------------------------|---------------------------|
| CABAN           | ATUAN (23679) -        | District 301D2 - PHILI                | PPINES         |                         |                               |                           | Select a different club • |
| - F             | Repos                  | elect Member                          |                |                         |                               |                           |                           |
| Club /          | Attendanc<br>Monthly R | Jake Johnson<br>123456                |                | Nom o<br>Numé           | du membre<br>ro d'affiliation |                           | he member has             |
| Month<br>Club f | ily Memb<br>Roster     | Nom du membre<br>Numéro d'affiliation |                | Nom (<br>Numé           | du membre<br>ro d'affiliation |                           | itional                   |
| Club I<br>Famil | Roster of<br>y Unit Re | Nom du membre<br>Numéro d'affiliation |                | Nom o<br>Numé           | du membre<br>ro d'affiliation |                           |                           |
| Lions           | Club Offi              | Nom du membre<br>Numéro d'affiliation |                | Nom o<br>Numé           | du membre<br>ro d'affiliation |                           |                           |
| Lions           | District C             | Nom du membre<br>Numéro d'affiliation |                | Nom (<br>Numé           | du membre<br>ro d'affiliation |                           |                           |
| Memb            | er Inform              |                                       |                |                         |                               |                           | View/Print                |

#### Le nom s'affiche dans la fenêtre Membre sélectionné

| AK PARK-RIVER FOREST (75) - District 1 A - IL U                                                              | NITED STATES        |                                                                                                   |                                                                               | Select a different club -                       |
|----------------------------------------------------------------------------------------------------|---------------------|---------------------------------------------------------------------------------------------------|-------------------------------------------------------------------------------|-------------------------------------------------|
| Reports                                                                                                    |                     |                                                                                                   |                                                                               |                                                 |
| Available Reports                                                                                            | Report Information  |                                                                                                   |                                                                               |                                                 |
| Club Attendance Sheet                                                                                        | Reput Name          | International Convention Invit                                                                    | ation                                                                         |                                                 |
| Club Monthly Reporting History<br>Monthly Membership Report - Detail                                         | Descrittion         | This report will print an invitat<br>a Spouse/Significant Other or<br>Convention, enter the names | ion letter for the member s<br>Child/Children traveling to<br>in the prompts. | elected. If the member has<br>the International |
| Club Roster of Membership Data                                                                               | Selected Member     | JAKE JOHNSON (123456)                                                                             | Select Member                                                                 |                                                 |
| Family Unit Report                                                                                           | Spouse/Companion    |                                                                                                   |                                                                               |                                                 |
| Lions Club Officer Report for Current Year<br>Lions Club Contact List<br>Lions District Officer Contact List | Child/Children Name |                                                                                                   |                                                                               |                                                 |
| Lions Club Officer Report for Next Year                                                                      |                     |                                                                                                   |                                                                               |                                                 |
| Member Information Update Report                                                                             |                     |                                                                                                   |                                                                               | View/Print                                      |
| International Convention Invitation                                                                          |                     |                                                                                                   |                                                                               |                                                 |

300 W. 22nd Street, Oak Brook, IL 60523-8842

Version 16.3.1.0 Terms & Conditions Privacy Policy Contact Webmaster 🔒 Online Directory (Password Required) 7. Si le conjoint/compagnon ou/et enfant(s) assiste à la convention en compagnie du Lion, saisissez leur nom et prénom complets dans les champs correspondants. Si vous devez inscrire plus d'une personne par champ, séparez les noms par une virgule (voir exemple en jaune ci-dessous).

| Home             | My Leo Clubs - My Lions Clubs -                                        | My Districts - My Multiple Districts | <ul> <li>My Areas          <ul> <li>My Control</li> <li>My Control</li> <li>My Contro</li> <li>My Contro<!--</th--><th>nstitutional Areas 👻</th><th>LCI Admin 🐱</th></li></ul></li></ul> | nstitutional Areas 👻                                                                    | LCI Admin 🐱                                                |
|------------------|------------------------------------------------------------------------|--------------------------------------|----------------------------------------------------------------------------------------------------|-----------------------------------------------------------------------------------------|------------------------------------------------------------|
| OAK P            | ARK-RIVER FOREST (75) - District 1 A                                   | - IL UNITED STATES                   |                                                                                                    |                                                                                         | Select a different club •                                  |
| 1                | Reports                                                                |                                      |                                                                                                    |                                                                                         |                                                            |
| Avail            | able Reports                                                           | Report Information                   |                                                                                                    |                                                                                         |                                                            |
| Club             | Attendance Sheet                                                       | Report Name                          | International Convention I                                                                                                    | Invitation                                                                              |                                                            |
| Club<br>Mont     | Monthly Reporting History<br>hly Membership Report - Detail            | Description                          | This report will print an inv<br>a Spouse/Significant Othe<br>Convention, enter the nan                                                                                                    | vitation letter for the member<br>or or Child/Children traveling<br>mes in the prompts. | r selected. If the member has to the International         |
| Club             | Roster<br>Roster of Membership Data                                    | Selected Member                      | JAKE JOHNSON (123456)                                                                                                    | Select Member                                                                           |                                                            |
| Fami             | ily Unit Report                                                        | Spouse/Companion                     | Jane Johnson                                                                                                    |                                                                                         |                                                            |
| Lions            | s Club Officer Report for Current Year<br>s Club Contact List          | Child/Children Name                  | Jill Johnson, Jim John                                                                                                    | son                                                                                     |                                                            |
| Lions            | s District Officer Contact List<br>s Club Officer Report for Next Year |                                      |                                                                                                    |                                                                                         | $\bigcirc$                                                 |
| Mem              | ber Information Update Report<br>national Convention Invitation        |                                      |                                                                                                    |                                                                                         | View/Print                                                 |
| © 2017<br>300 W. | Lions Clubs International<br>22nd Street, Oak Brook, IL 60523-88       | 42                                   | V<br>Contac                                                                                                    | fersion : 16.3.1.0 Terms &<br>t Webmaster                                               | Conditions Privacy Policy<br>irrectory (Password Required) |

#### 8. Cliquez sur Visualiser/Imprimer

- a. > Une lettre d'invitation sera automatiquement générée avec les informations choisies.
- 9. Vous avez ensuite la possibilité de l'imprimer et/ou de la sauvegarder sous forme de fichier électronique pour pouvoir l'envoyer par e-mail.